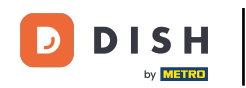

i

Bienvenue sur le tableau de bord des commandes DISH. Vous y trouverez les informations relatives à vos commandes, présentées sous forme de widgets.

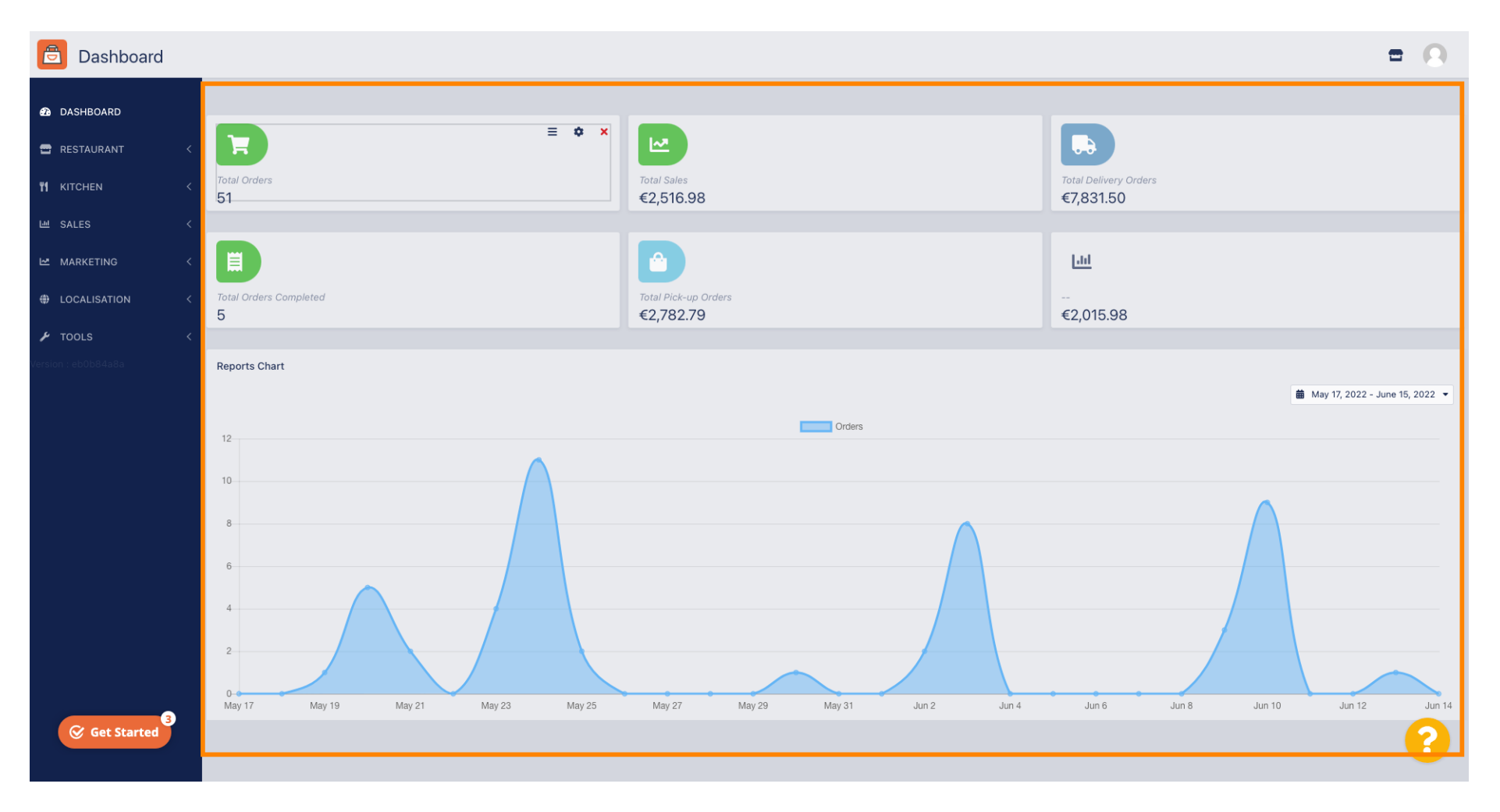

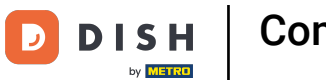

i

Sur le tableau de bord sont représentés des widgets qui vous donnent des informations importantes sur les activités de commande de votre restaurant.

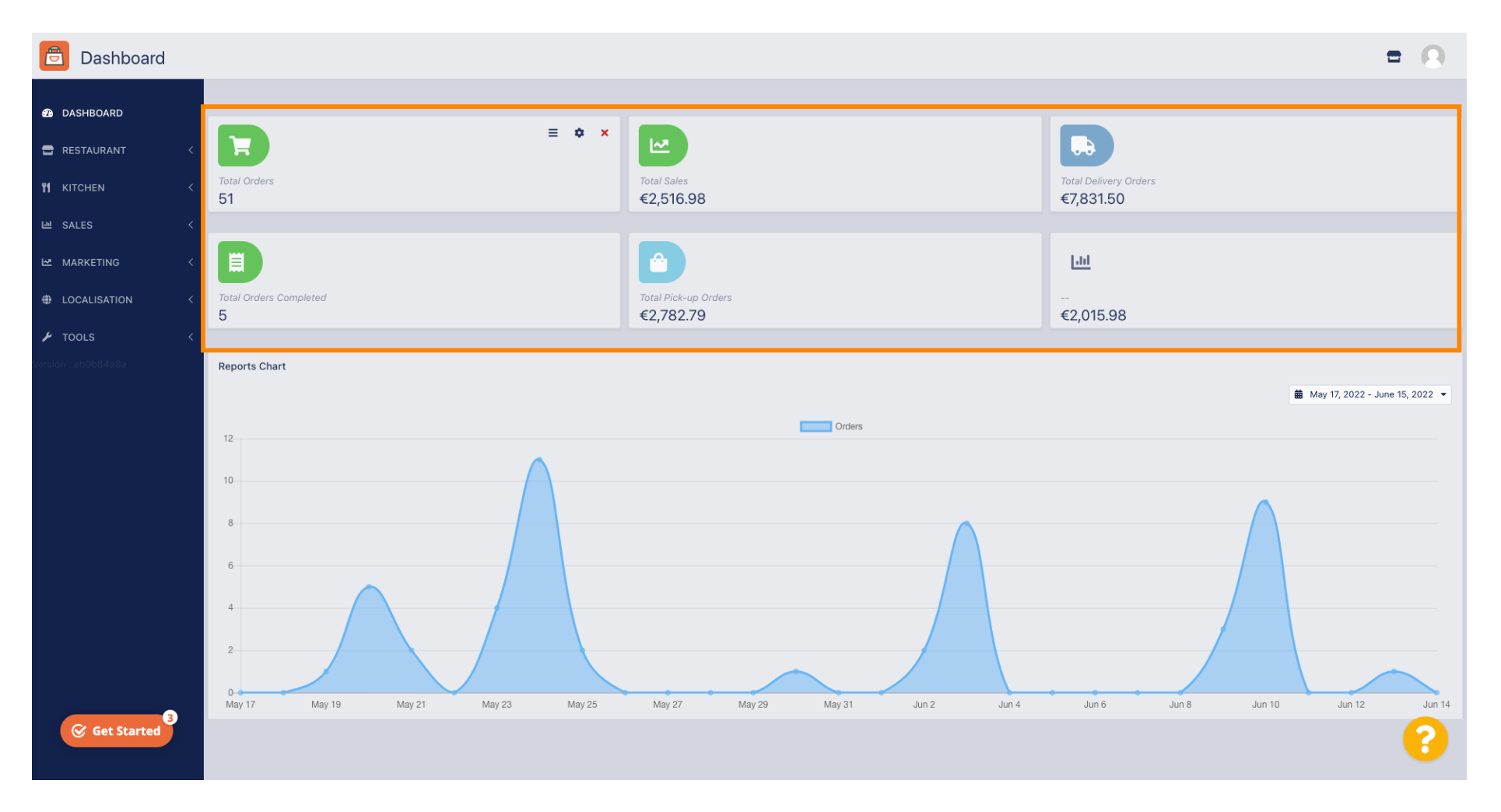

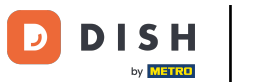

# Cliquez sur l'icône en forme de roue dentée pour modifier vos widgets.

| Dashboard           | = <u>0</u>                                                                                           |
|---------------------|----------------------------------------------------------------------------------------------------|
| DASHBOARD           |                                                                                                    |
| 🗃 RESTAURANT 🛛 <    |                                                                                                    |
| 11 KITCHEN <        | Total Orders     Total Sales     Total Delivery Orders       51     €2,516.98     €7,831.50          |
| 년 SALES <           |                                                                                                    |
| 🗠 MARKETING <       |                                                                                                    |
| LOCALISATION <      | Total Orders Completed         Total Pick-up Orders            5         €2,782.79         €2,015.98 |
| 🖌 TOOLS <           |                                                                                                    |
| Version : eb0b84a8a | Reports Chart                                                                                        |
|                     | ■ May 17, 2022 - June 15, 2022 ▼                                                                     |
|                     | 12 Orders                                                                                            |
|                     | 10                                                                                                   |
|                     |                                                                                                    |
|                     | 6                                                                                                    |
|                     |                                                                                                    |
|                     |                                                                                                    |
|                     |                                                                                                    |
|                     | May 17 May 19 May 21 May 23 May 25 May 27 May 29 May 31 Jun 2 Jun 4 Jun 6 Jun 8 Jun 10 Jun 12 Jun 14 |
| Get Started         | 8                                                                                                    |

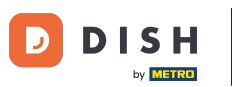

### 1 Une fenêtre apparaîtra. Vous pourrez y modifier vos widgets.

| Dashboard                             |                                                                                             | Edit Widget ×                                                    | = 0                                    |
|---------------------------------------|---------------------------------------------------------------------------------------------|------------------------------------------------------------------|----------------------------------------|
| DASHBOARD      RESTAURANT      Tot    | tal Orders                                                                                  | Widget Grid Width 4 The widget width, a number between 3 and 12. | Total Delivery Orders                  |
| M KICHEN 51                           |                                                                                             | Total Orders -                                                   | €7,831.50                              |
|                                       |                                                                                             | Range Last 30 Days                                               | Litt                                   |
| LOCALISATION < 7013     S     TOOLS < |                                                                                             | €2,782.79<br>Save Close                                          | €2,015.98                              |
| Persion : eb0b84a8a                   | ports Chart                                                                                 |                                                                  |                                        |
| 12                                    | 2                                                                                           | Orders                                                           |                                        |
| 10<br>8<br>6<br>4<br>2<br>0<br>M      | a<br>a<br>a<br>a<br>a<br>a<br>a<br>a<br>a<br>a<br>a<br>a<br>a<br>a<br>a<br>a<br>a<br>a<br>a | May 25 May 27 May 29 May 31 Jun 2                                | Jun 4 Jun 6 Jun 8 Jun 10 Jun 12 Jun 14 |
| Get Started                           |                                                                                             |                                                                  |                                        |

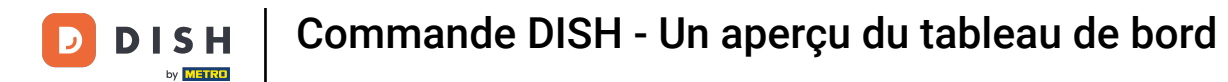

# Cliquez sur l'onglet pour définir la taille d'un certain widget.

| Dashboard           |                             | Edit Widget ×                                | = 0                                    |
|---------------------|-----------------------------|----------------------------------------------|----------------------------------------|
| 🙆 DASHBOARD         |                             | Widget Grid Width                            |                                        |
| 🖀 RESTAURANT 🧹      |                             | The widget width, a number between 3 and 12. | •                                      |
| <b>11</b> кітснен < | Total Orders<br>51          | Context<br>Total Orders                      | Total Delivery Orders<br>€7,831.50     |
| 네 SALES 〈           |                             | Parage                                       |                                        |
| 🗠 MARKETING 🧹       |                             | Last 30 Days                                 | Litt                                   |
| ⊕ LOCALISATION <    | Total Orders Completed 5    | Total Pick-up Orders<br>€2,782.79            | €2,015.98                              |
| 🖌 tools 🗸 <         |                             | Save Close                                   |                                        |
| Version : eb0b84a8a | Reports Chart               |                                              |                                        |
|                     |                             |                                              | May 17, 2022 - June 15, 2022 -         |
|                     | 12                          | Orders                                       |                                        |
|                     | 10                          |                                              |                                        |
|                     | 8                           |                                              |                                        |
|                     | 6                           |                                              |                                        |
|                     | 2                           |                                              |                                        |
|                     |                             |                                              |                                        |
| 3                   | May 17 May 19 May 21 May 23 | May 25 May 27 May 29 May 31 Jun 2            | Jun 4 Jun 6 Jun 8 Jun 10 Jun 12 Jun 14 |
| Get Started         |                             |                                              |                                        |

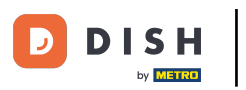

#### Sélectionnez la taille du widget.

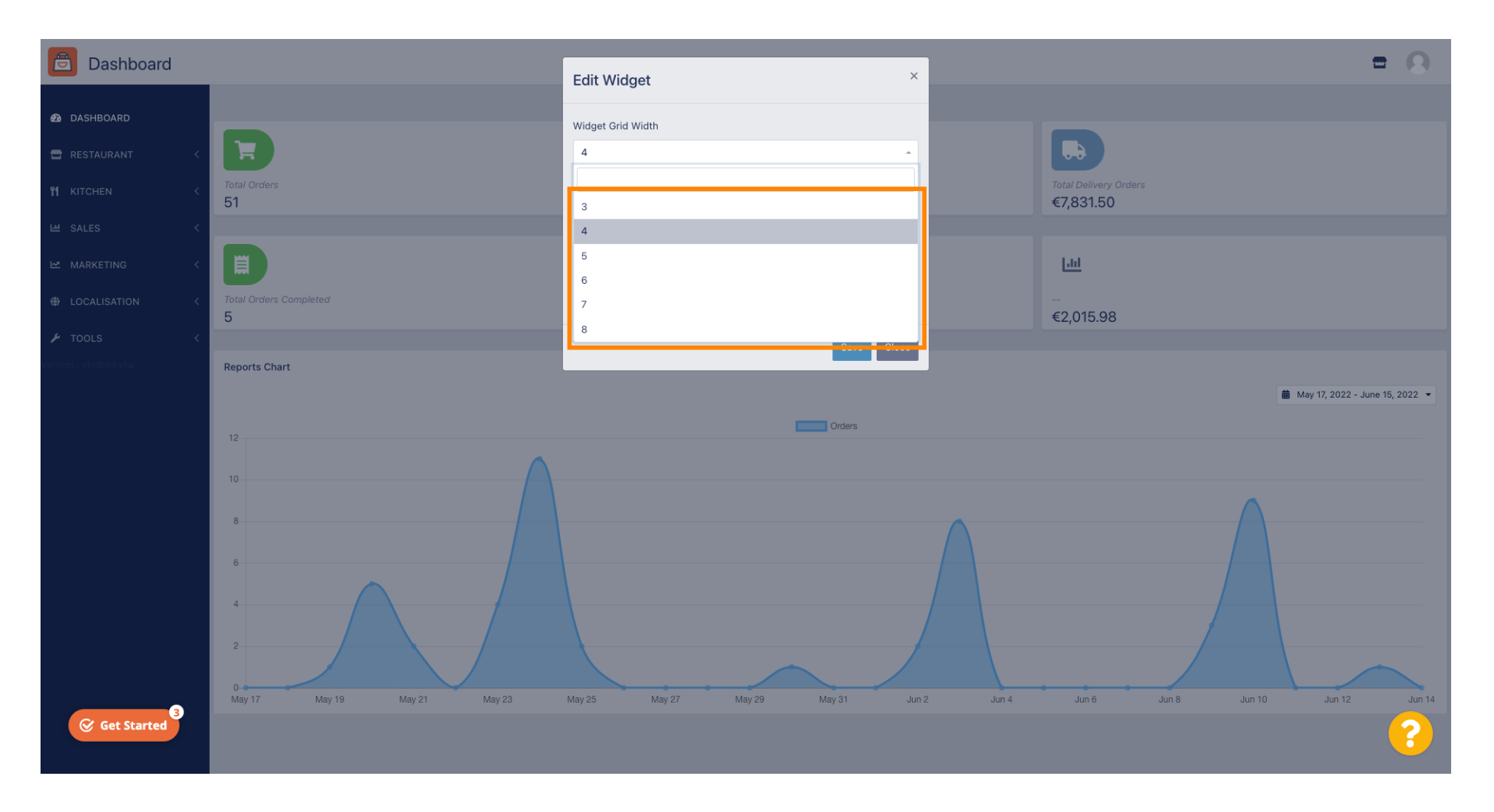

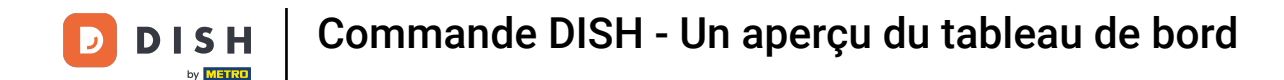

Cliquez sur l'onglet pour sélectionner le contexte du widget. Les informations qui seront présentées dans le widget sur le tableau de bord.

| Dashboard                      |                                    | Edit Widget ×                                                    |                                   | = 0                               |
|--------------------------------|------------------------------------|------------------------------------------------------------------|-----------------------------------|-----------------------------------|
| DASHBOARD     RESTAURANT     < |                                    | Widget Grid Width 5 The widget width, a number between 3 and 12. |                                   |                                   |
|                                | Total Orders<br>51                 | Context C2,516,93<br>Total Orders -                              |                                   |                                   |
|                                |                                    | Range<br>Last 30 Days                                            |                                   |                                   |
|                                | Total Delivery Orders<br>€7,831.50 | Faref Orders Completed 5 Save Close                              | Total Pick-up Orders<br>€2,782.79 |                                   |
|                                | [.ii]                              |                                                                  |                                   |                                   |
|                                |                                    |                                                                  |                                   |                                   |
|                                | Reports Chart                      |                                                                  |                                   | ∰ May 17, 2022 - June 15, 2022, ▼ |
|                                | 12                                 | Orders                                                           |                                   |                                   |
|                                | 10<br>8<br>6                       |                                                                  |                                   |                                   |
|                                |                                    |                                                                  |                                   | ?                                 |

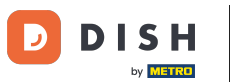

# Choisissez entre 6 types d'informations pour le widget.

| Dashboard                                                                   |                                                                              | Edit Widget ×                                                                                                    |                                 | = 0                            |
|-----------------------------------------------------------------------------|------------------------------------------------------------------------------|----------------------------------------------------------------------------------------------------|---------------------------------|--------------------------------|
| DASHBOARD   RESTAURANT   KITCHEN   SALES   MARKETING   LOCALISATION   Hools | Fotal Orders<br>51<br>Total Delivery Orders<br>€7,831.50<br>Lut<br>E2,015.98 | Widget Grid Width         5         The widget width, a number between 3 and 12.         Context         Total Orders         Total Orders         Total Orders         Total Orders         Total Orders         Total Orders         Total Orders         Total Orders         Total Orders         Total Orders         Total Orders         Total Orders Completed         Total Lost Sales | Total Pick-up Ordu<br>€2,782.79 |                                |
| Get Started                                                                 | Reports Chart                                                                | Cordens                                                                                                    |                                 | May 17, 2022 - June 15, 2022 ▼ |

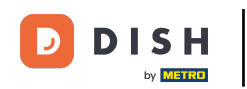

• Vous pouvez également choisir la période de validité des informations en cliquant simplement sur l'onglet « Période ».

| Dashboard                      |                                    | Edit Widget ×                                                    |                                   | = 0                              |
|--------------------------------|------------------------------------|------------------------------------------------------------------|-----------------------------------|----------------------------------|
| DASHBOARD     RESTAURANT     < |                                    | Widget Grid Width 5 The widget width, a number between 3 and 12. |                                   |                                  |
|                                | Total Orders<br>51                 | Context<br>Total Delivery Orders                                 |                                   |                                  |
|                                | Total Delivery Orders<br>€7,831.50 | Range<br>Last 30 Days                                            | Total Pick-up Order.<br>€2,782.79 |                                  |
|                                | Lui                                | Save Close                                                       |                                   |                                  |
|                                | €2,015.98                          |                                                                  |                                   |                                  |
|                                |                                    | Orders                                                           |                                   | 🛗 May 17, 2022 - June 15, 2022 🔻 |
|                                | 8                                  |                                                                  |                                   |                                  |
| Get Started 3                  | 6                                  |                                                                  |                                   |                                  |
|                                |                                    |                                                                  |                                   |                                  |

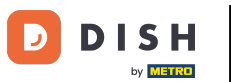

# Choisissez la plage (période de temps) en cliquant.

| Dashboard                                                                                       |                                    | Edit Widget ×                                                                                                    |                                | = 0                            |
|-------------------------------------------------------------------------------------------------|------------------------------------|----------------------------------------------------------------------------------------------------|--------------------------------|--------------------------------|
| AbsHBOARD   RESTAURANT   KITCHEN   SALES   MARKETING   AbsKETING   LOCALISATION   Fools   Fools | Total Delivery Orders<br>€7,831.50 | Widget Grid Width 5 5 • The widget width, a number between 3 and 12. Context Total Delivery Orders • Range Last 30 Days Today Last 7 Days Last 30 Days This Year | Total Pick-up Ord<br>€2,782.79 | ers                            |
| Get Started                                                                                     | Reports Chart                      | Crders                                                                                                    |                                | May 17, 2022 - June 15, 2022 • |

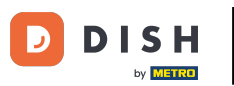

# Une fois les informations du widget configurées, cliquez sur « Enregistrer » .

| Dashboard                                                                               |                                                                              | Edit Widget ×                                                                                                    |                                  | = 0                          |
|-----------------------------------------------------------------------------------------|------------------------------------------------------------------------------|----------------------------------------------------------------------------------------------------|----------------------------------|------------------------------|
| DASHBOARD   RESTAURANT   RESTAURANT   KITCHEN   SALES   MARKETING   LOCALISATION   IOLS | Total Orders<br>51<br>Total Delivery Orders<br>€7,831.50<br>Ltd<br>€2,015.98 | Widget Grid Width 5 The widget width, a number between 3 and 12. Context Total Delivery Orders Range This Year Save Close | Total Pick-up Order<br>€2,782.79 | 5                            |
| €<br>Get Started                                                                        | Reports Chart                                                                | Orders                                                                                                    |                                  | May 17, 2022 - June 15, 2022 |

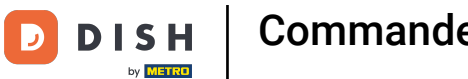

i

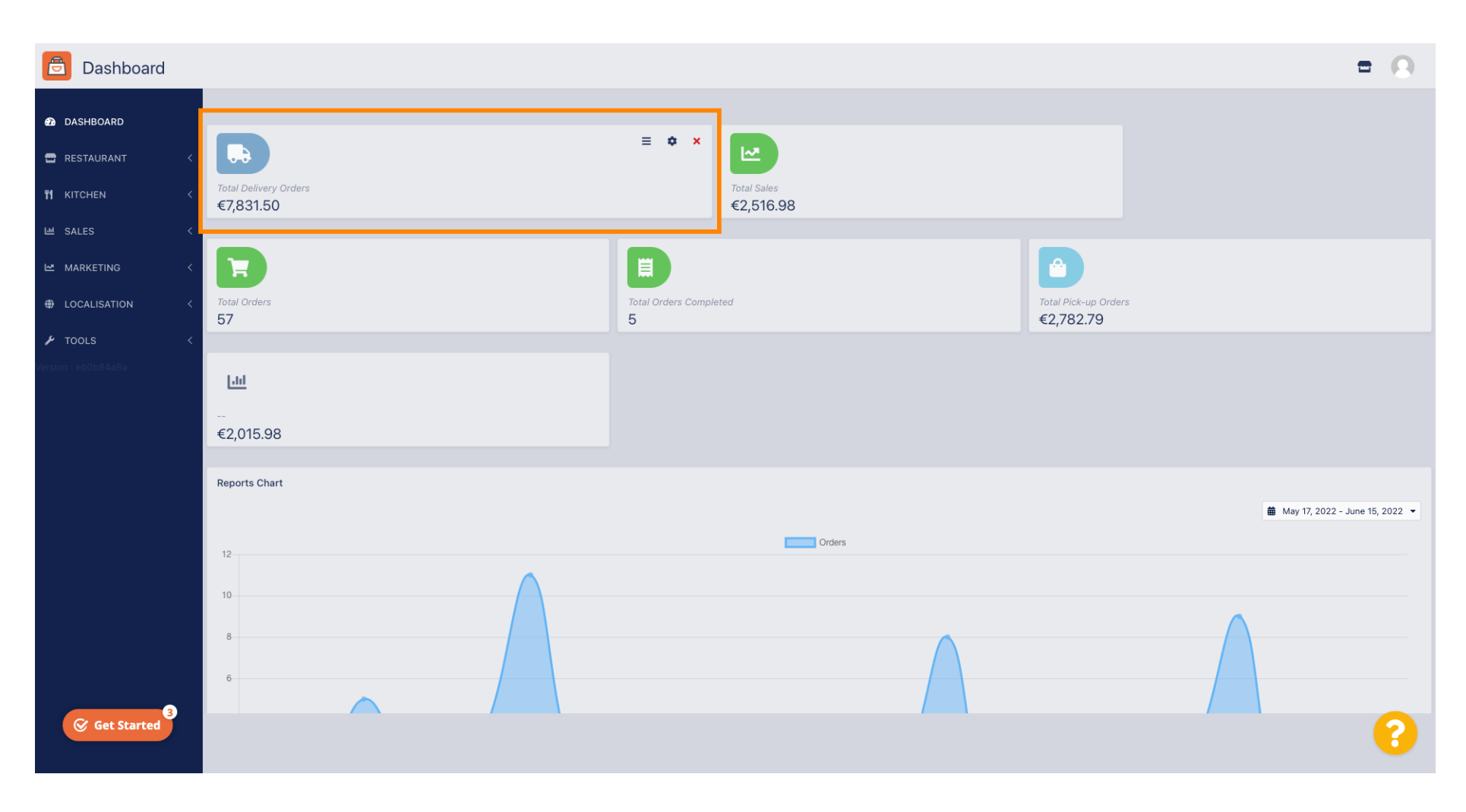

Voilà ! Votre widget sera visible sur le tableau de bord.

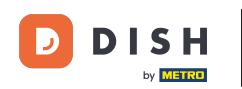

i

Des rapports graphiques sont également disponibles sur votre tableau de bord, qui vous donnent un aperçu visuel de toutes les commandes de votre restaurant sur une certaine période de temps.

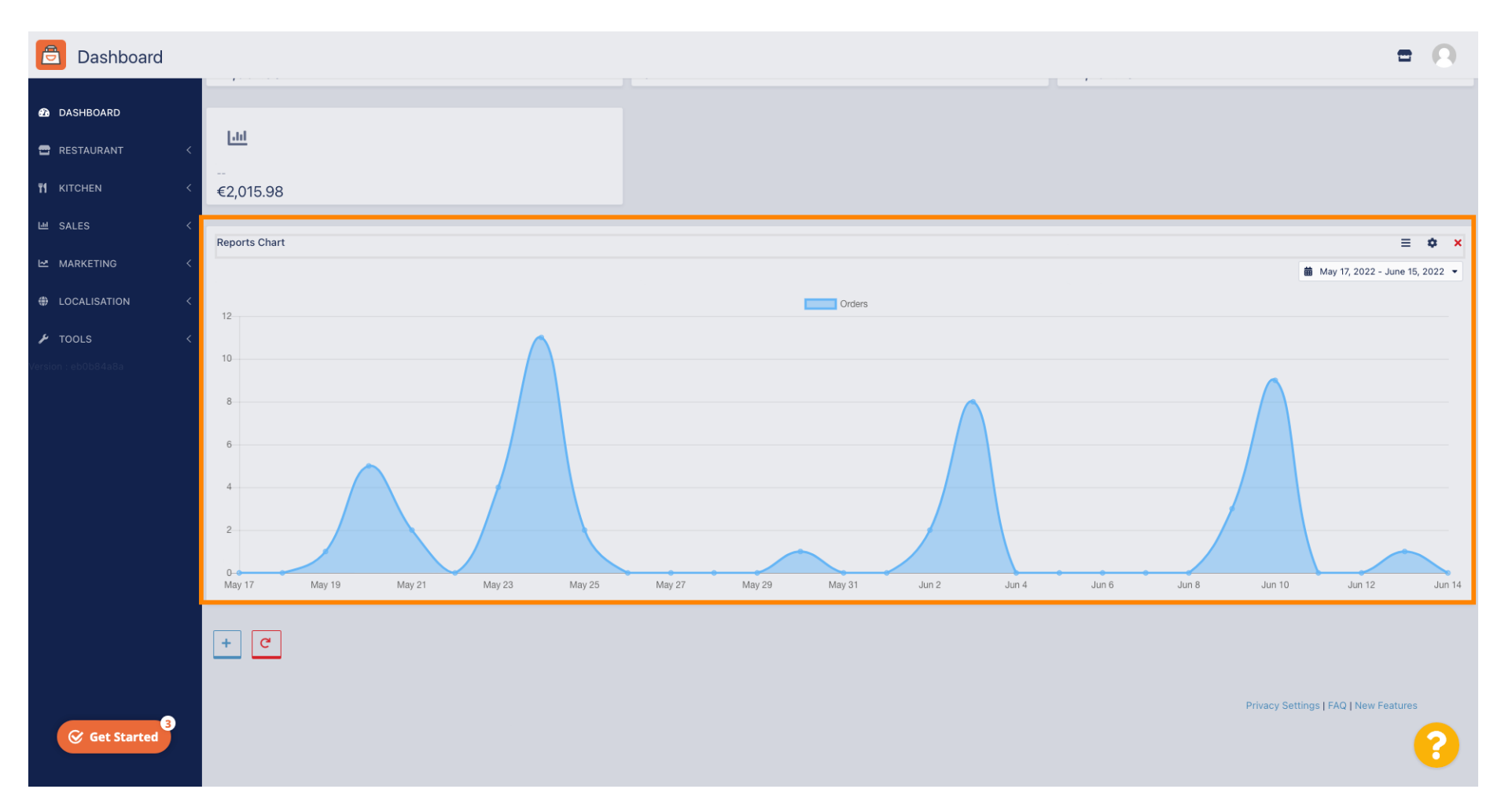

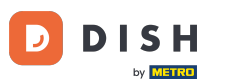

### Cliquez sur le champ pour sélectionner la période de temps que vous souhaitez consulter.

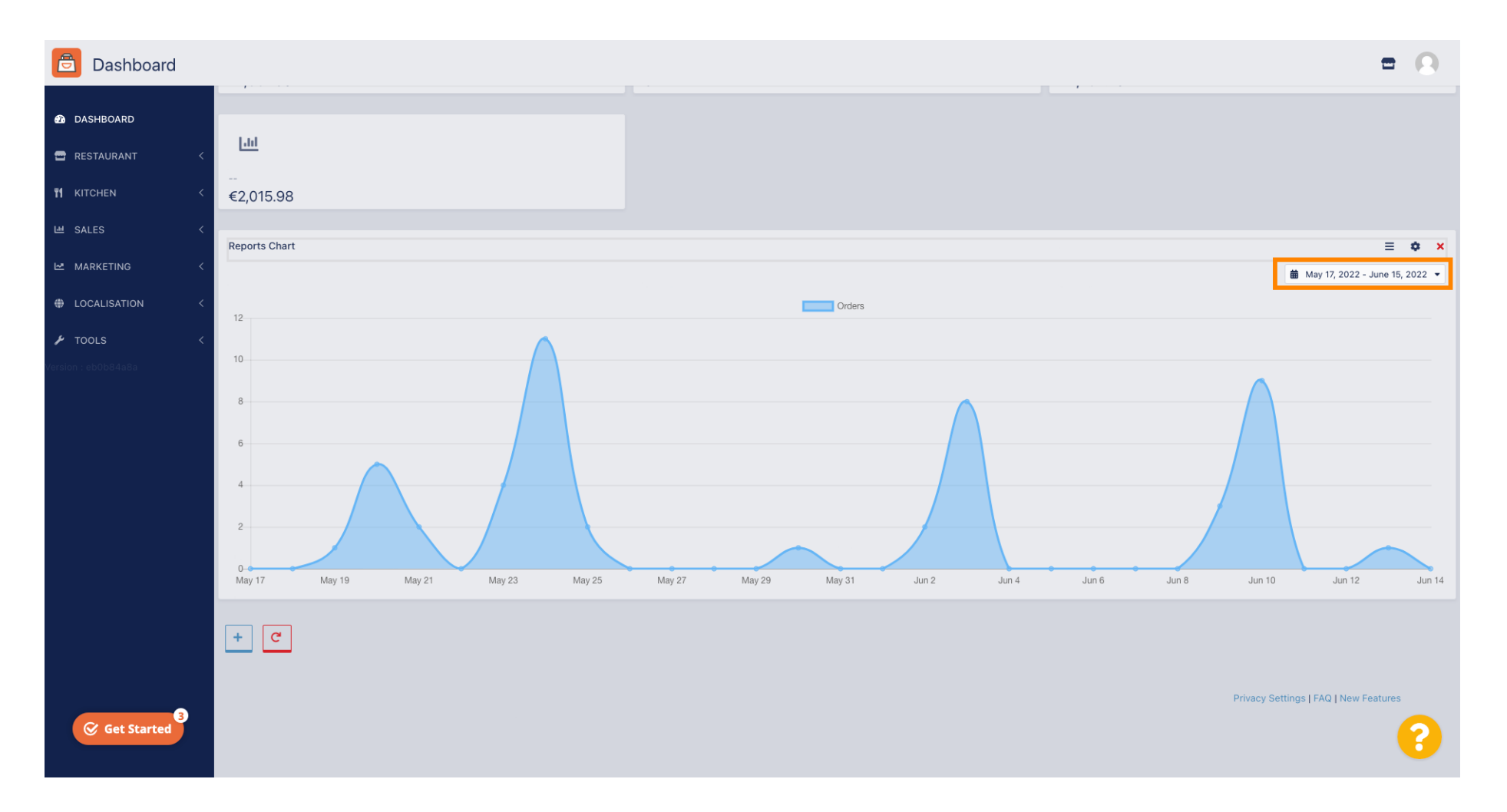

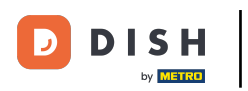

#### Sélectionnez la période de temps.

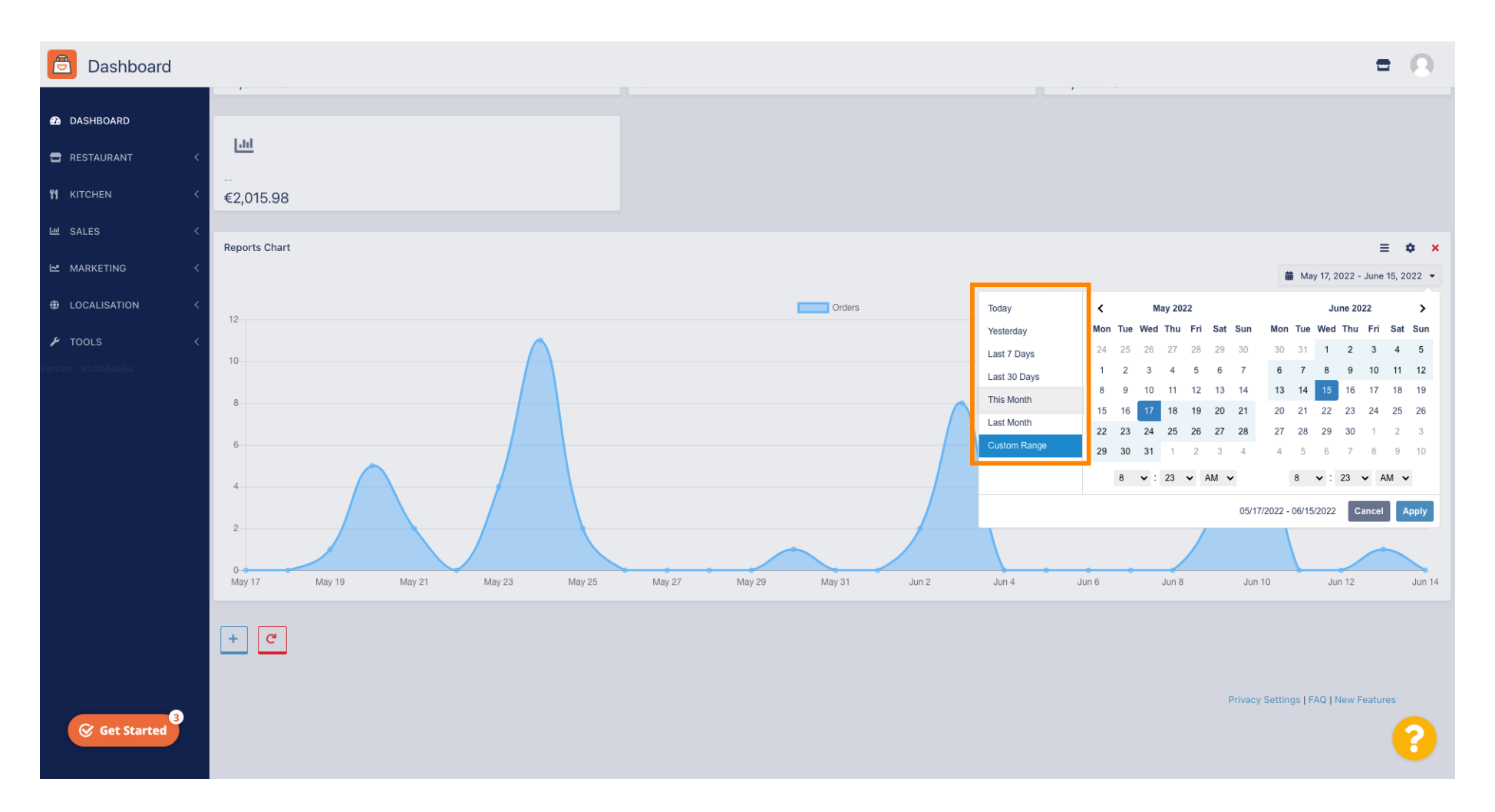

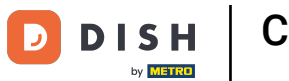

Si vous souhaitez consulter les informations d'une période donnée, cliquez sur Plage personnalisée .

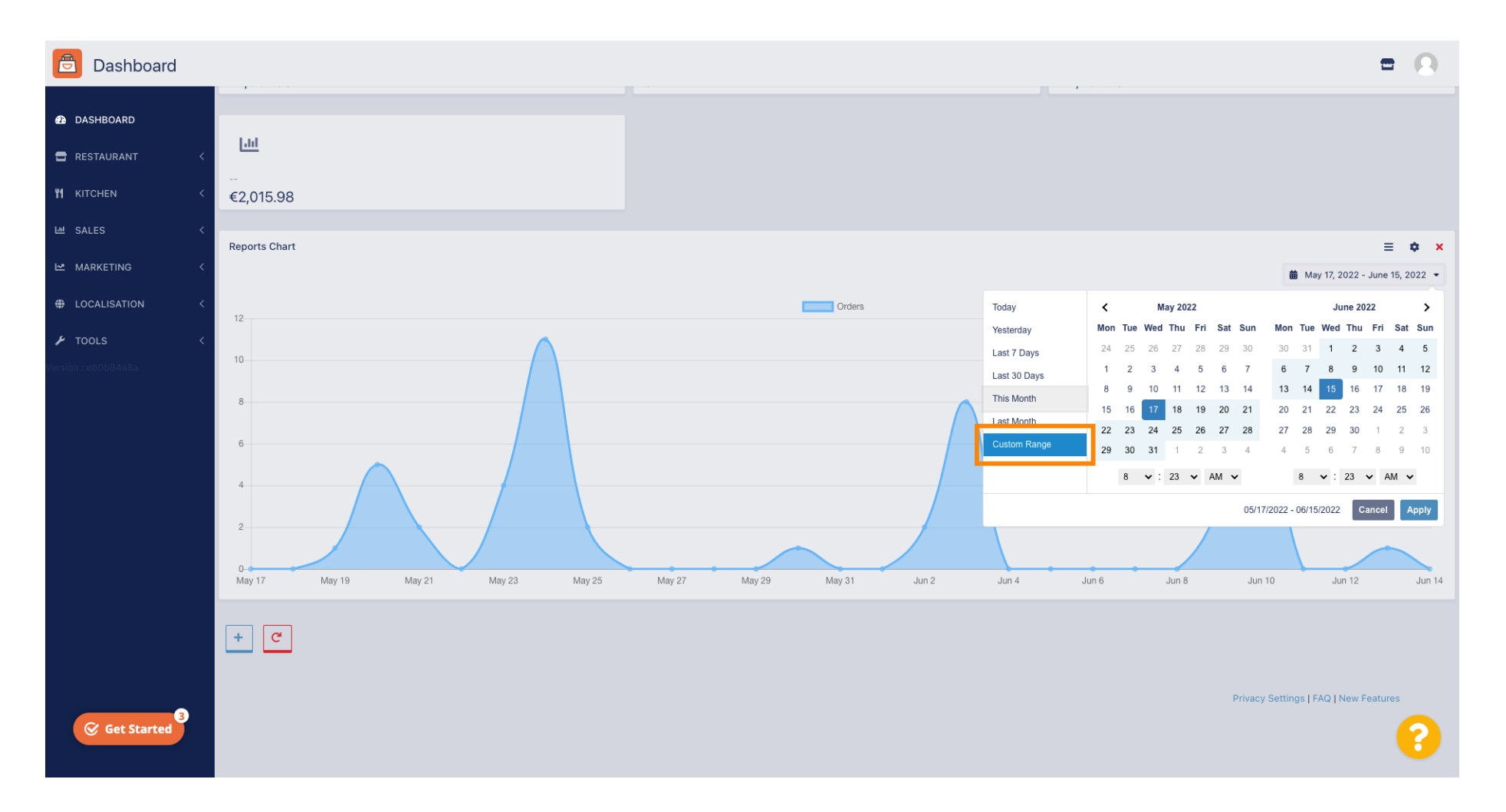

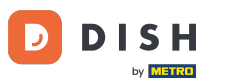

# Sélectionnez le début et la fin de cette période individuelle.

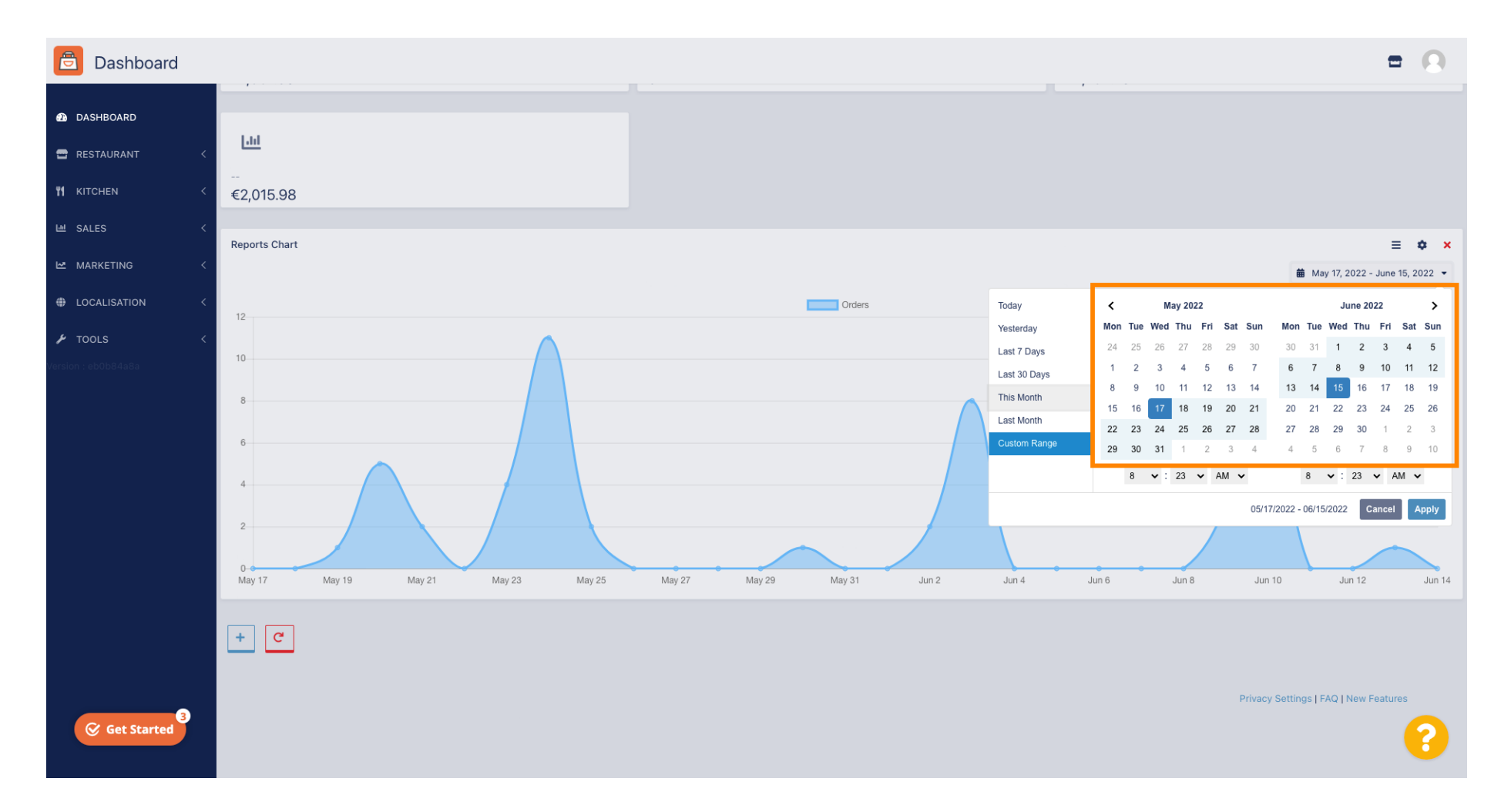

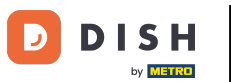

### • Vous pouvez également déterminer l'heure.

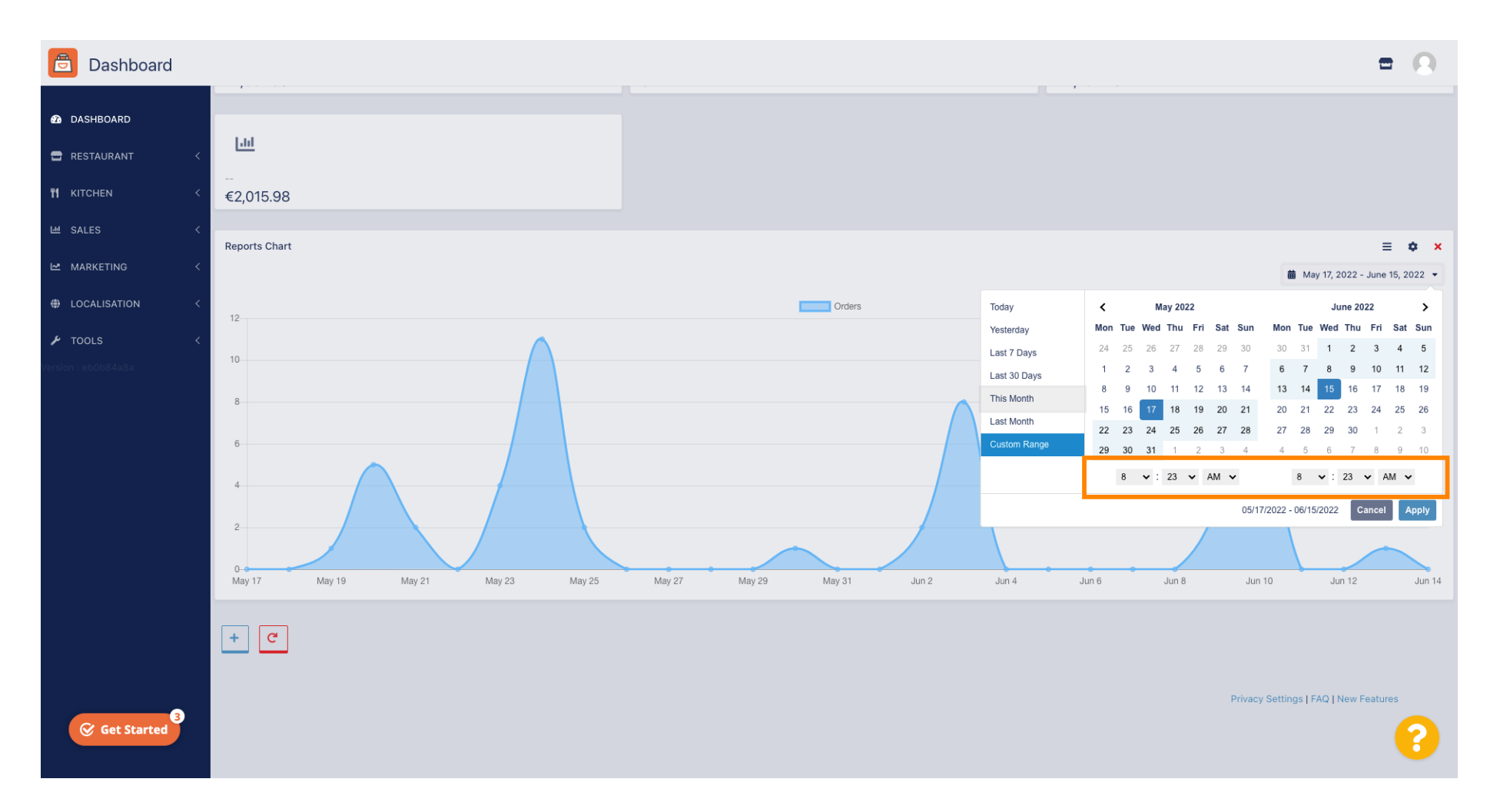

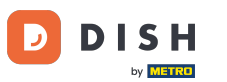

### Une fois que tout est configuré, cliquez sur Appliquer.

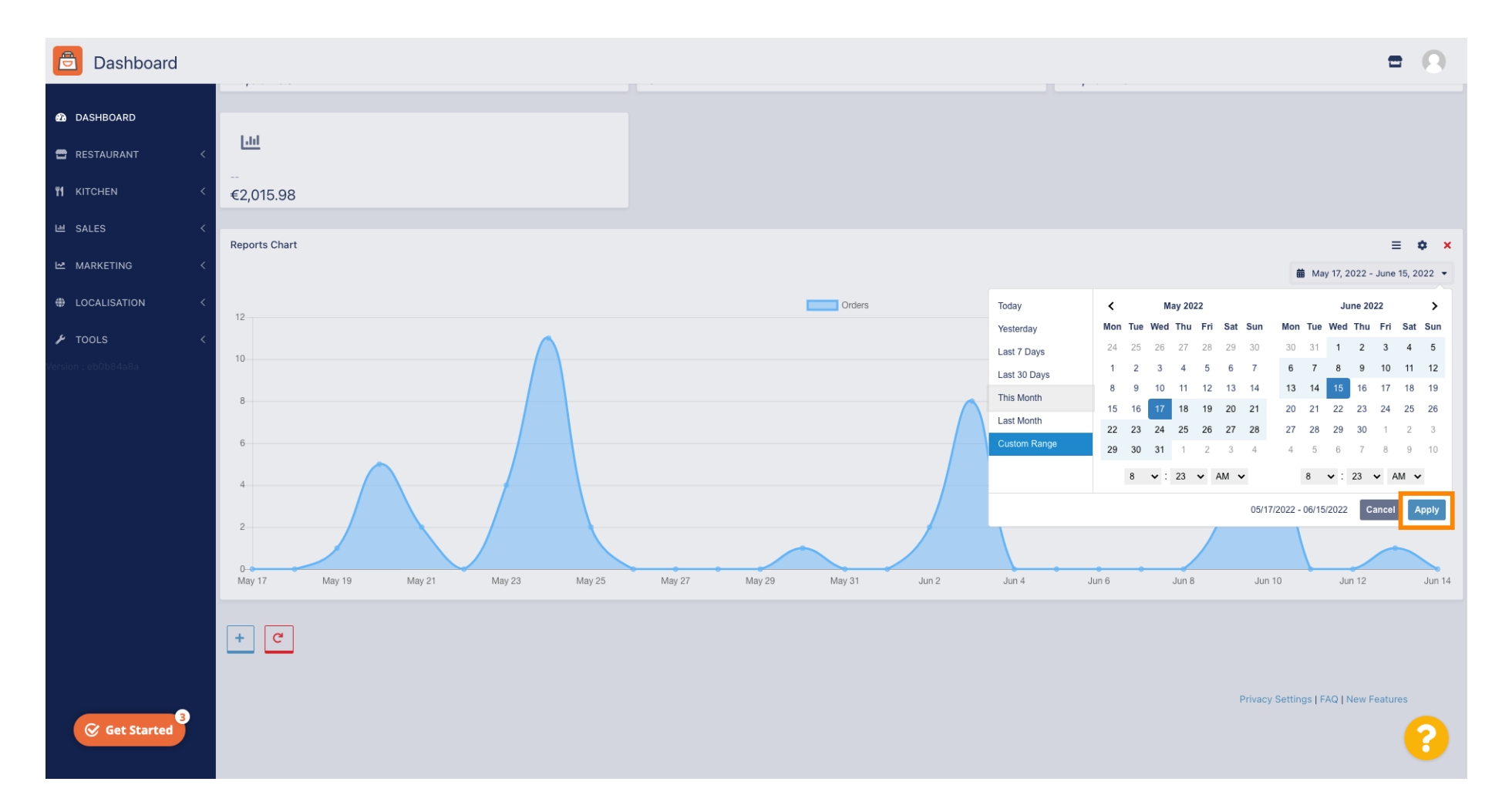

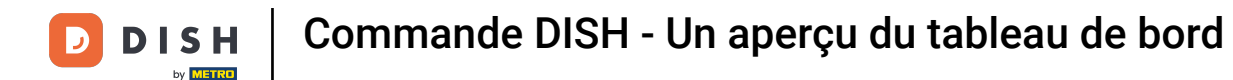

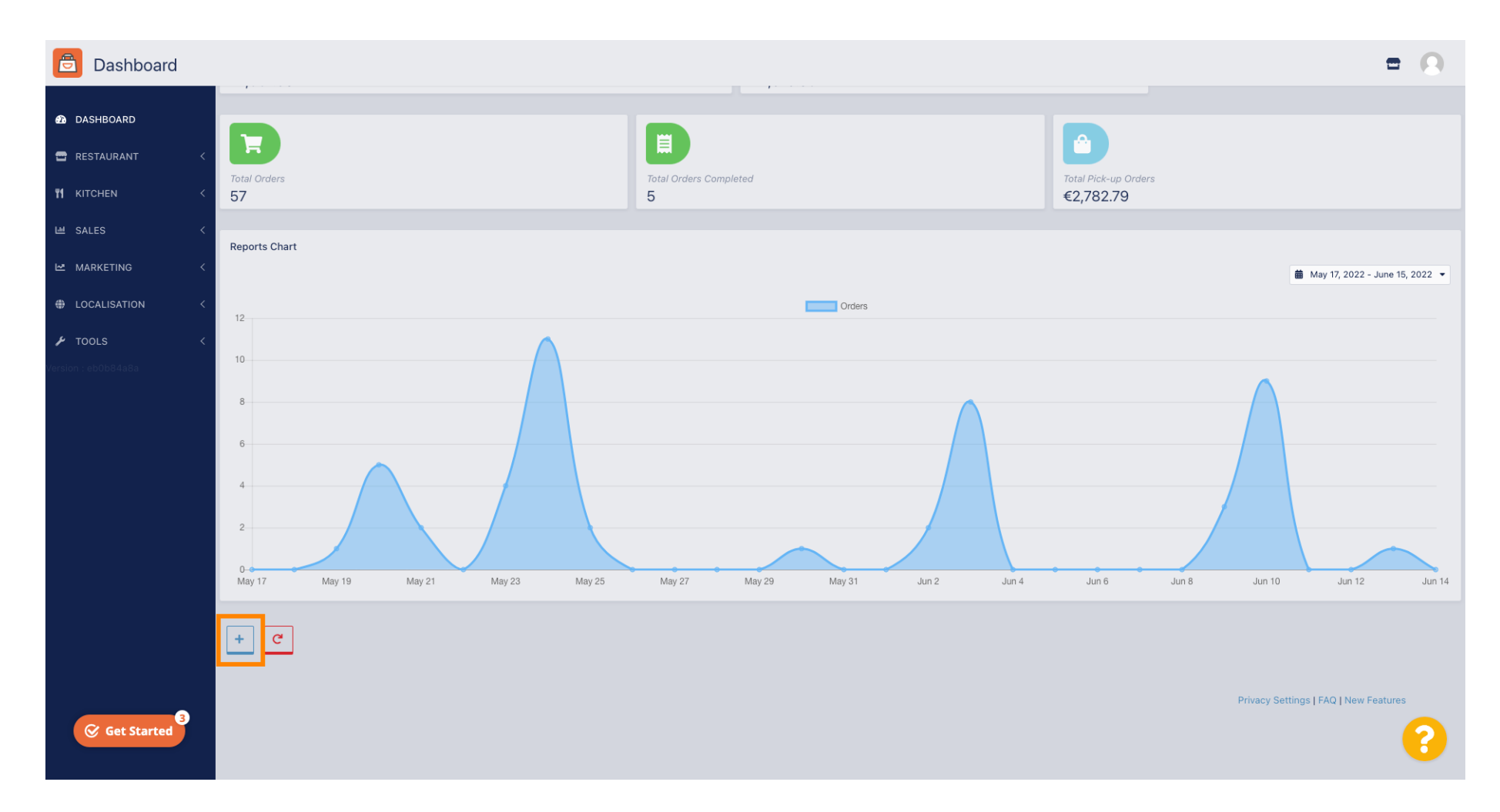

Pour ajouter des widgets, cliquez sur l'icône plus .

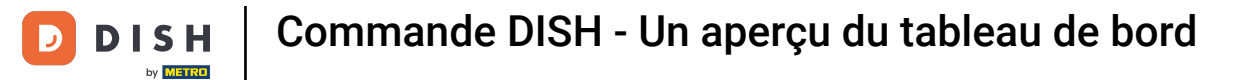

#### Une fenêtre apparaîtra, dans laquelle vous pourrez sélectionner le type et la taille du nouveau widget.

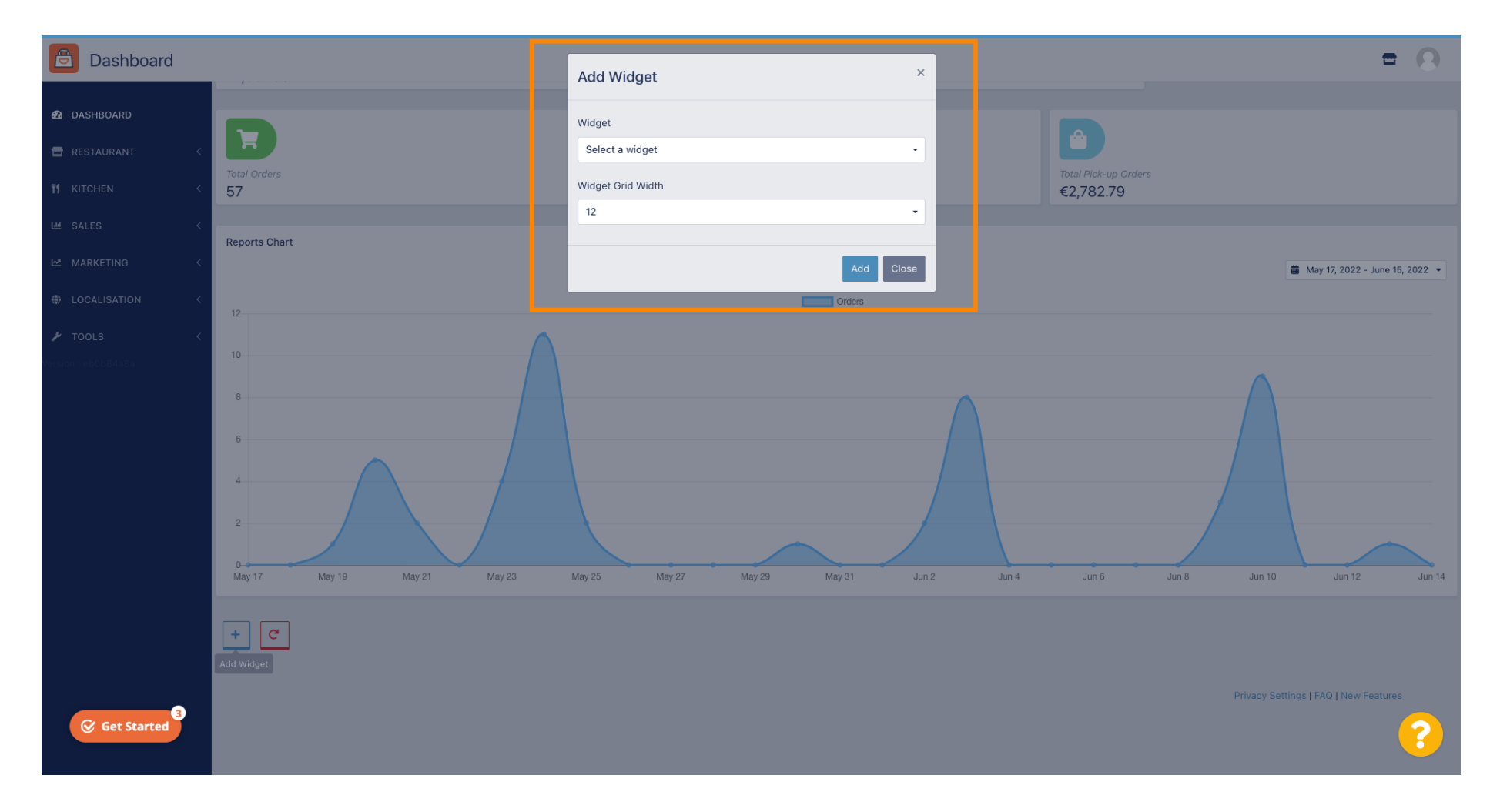

**DISH** Commande DISH - Un aperçu du tableau de bord

### Cliquez sur l' onglet Widget .

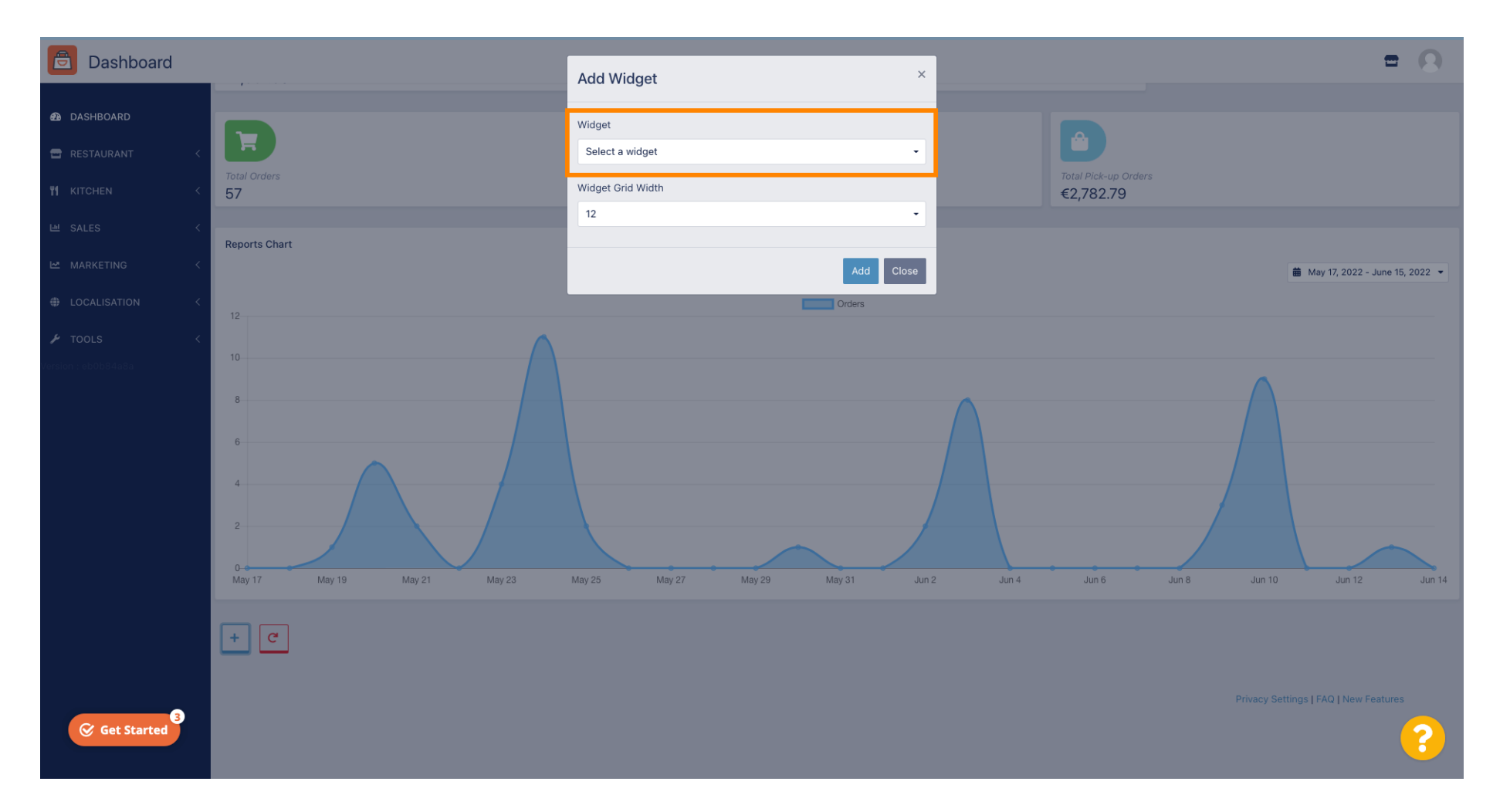

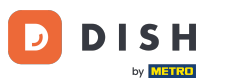

### Choisissez entre un widget graphique ou un widget statistique.

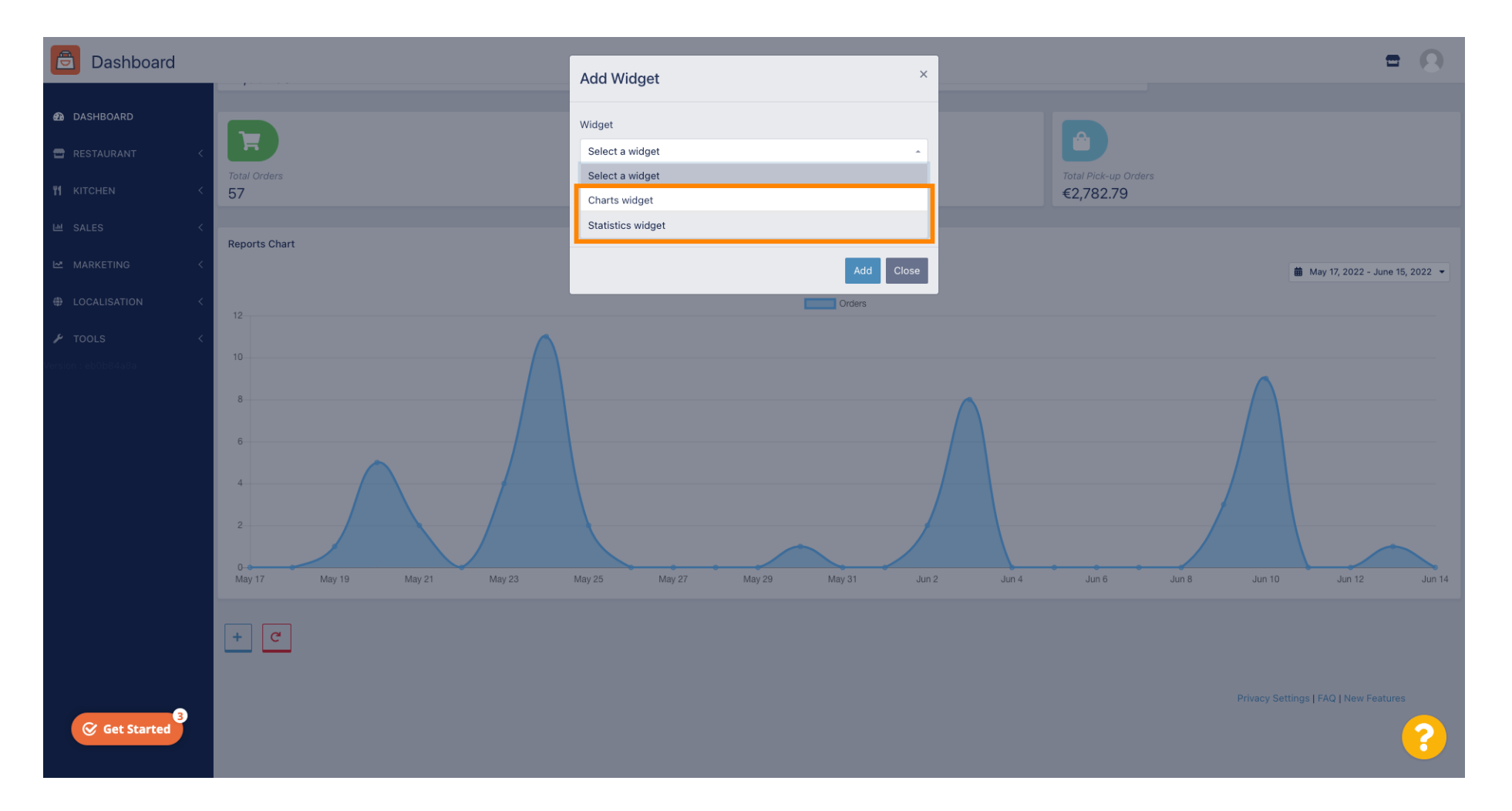

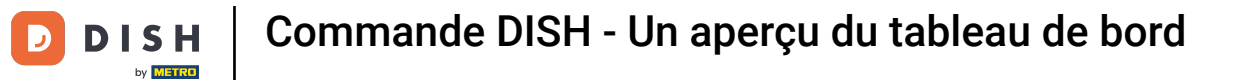

#### Cliquez sur l'onglet Largeur de la grille du widget pour définir la taille du widget.

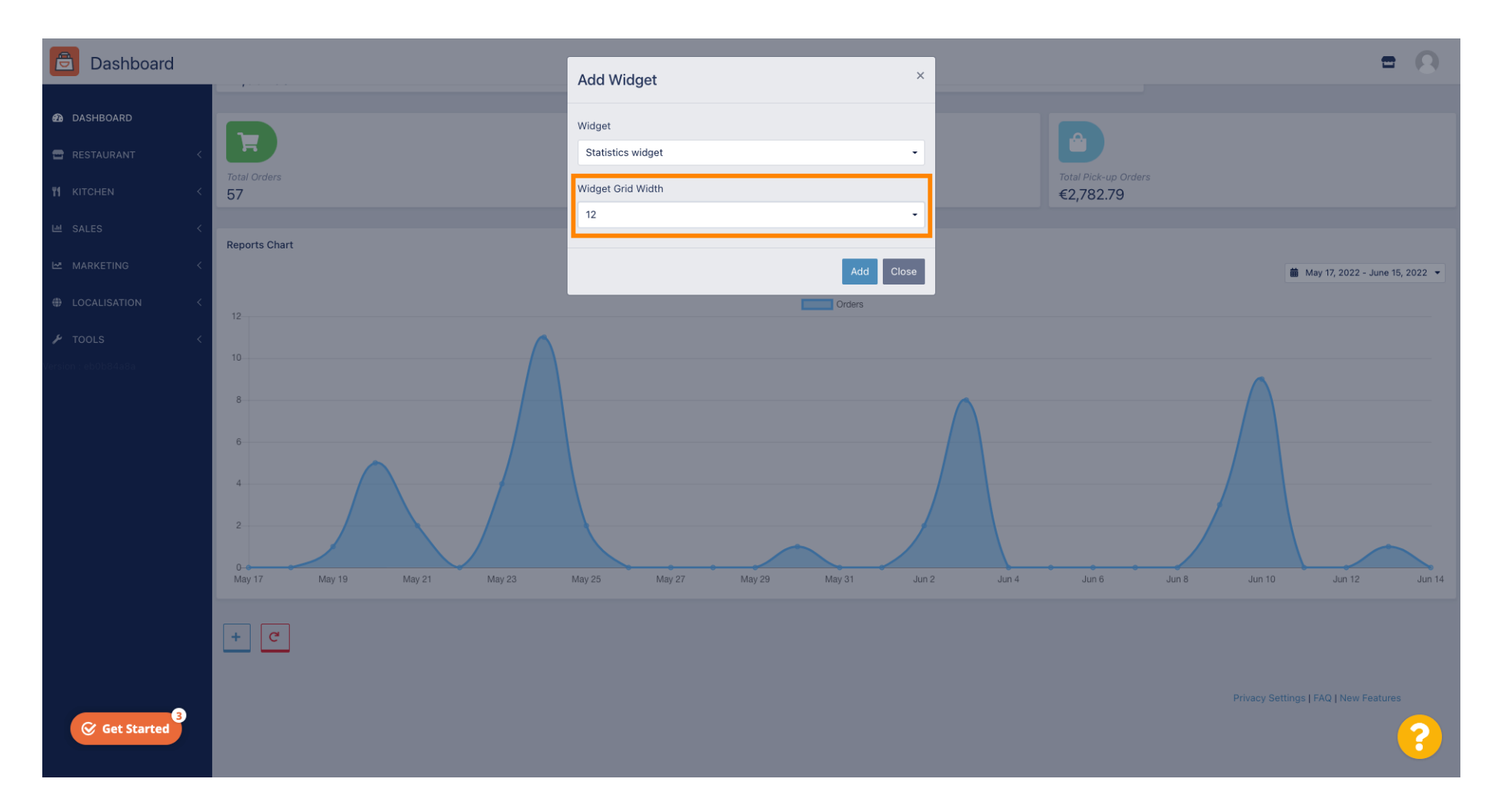

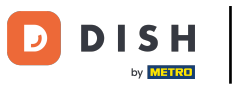

#### Sélectionnez la taille en cliquant dessus.

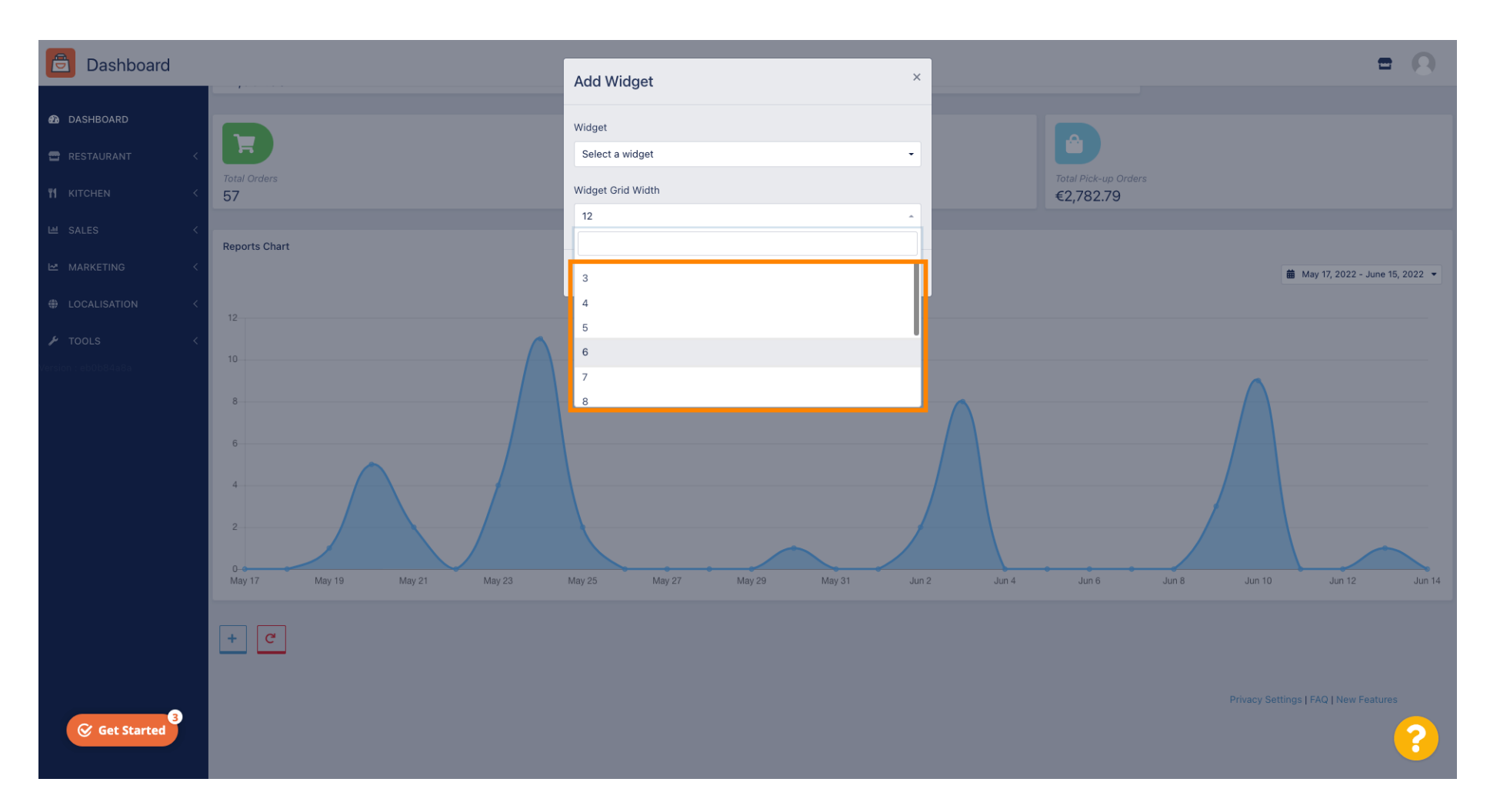

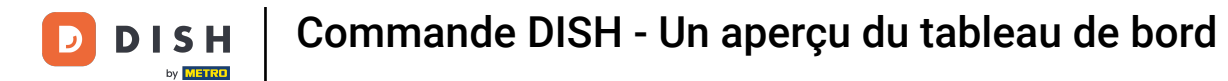

#### Cliquez sur le bouton Ajouter pour ajouter le nouveau widget à votre tableau de bord.

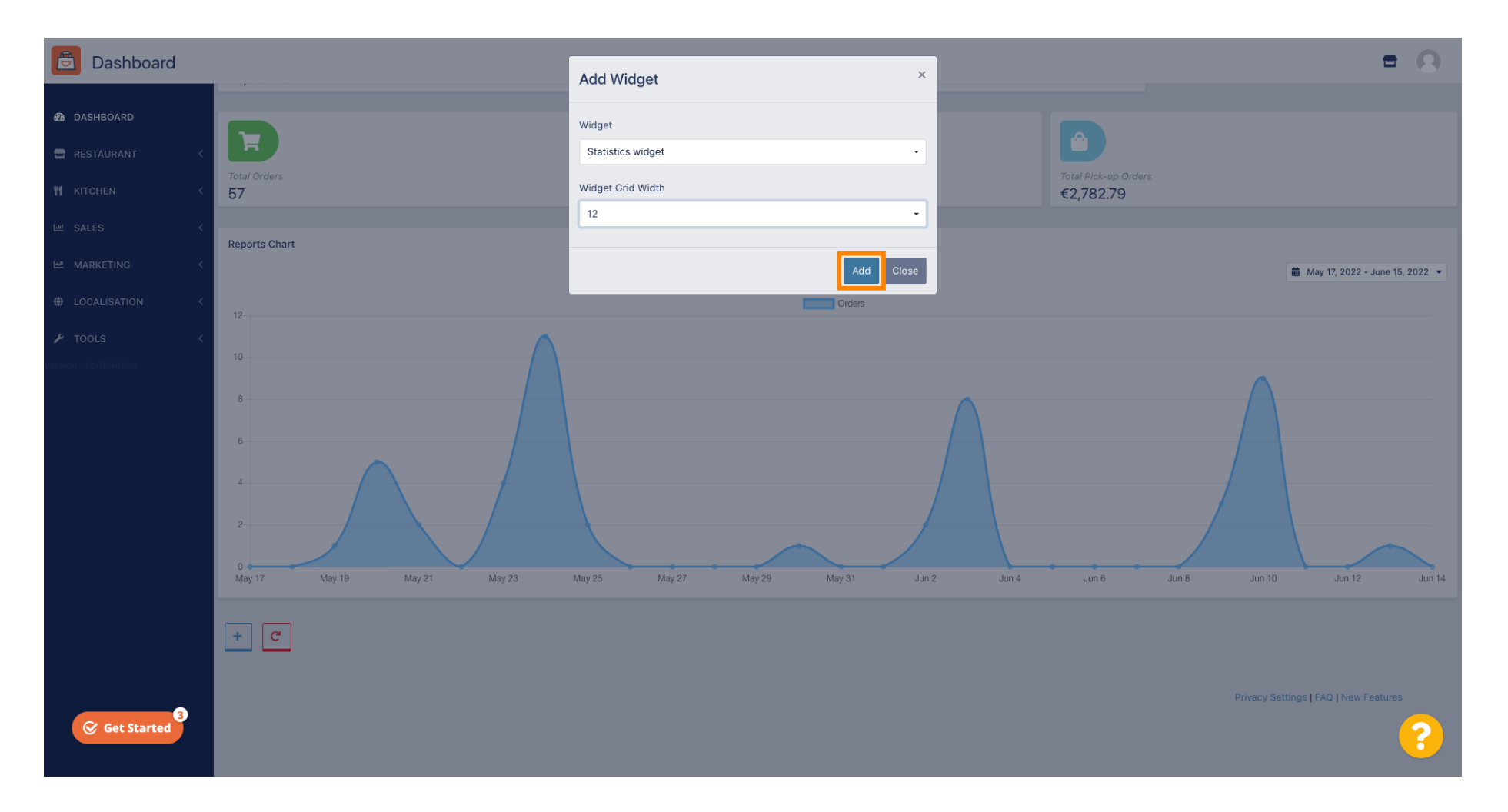

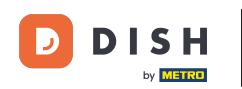

Pour supprimer un widget de votre tableau de bord, passez la souris sur le coin supérieur droit du widget.

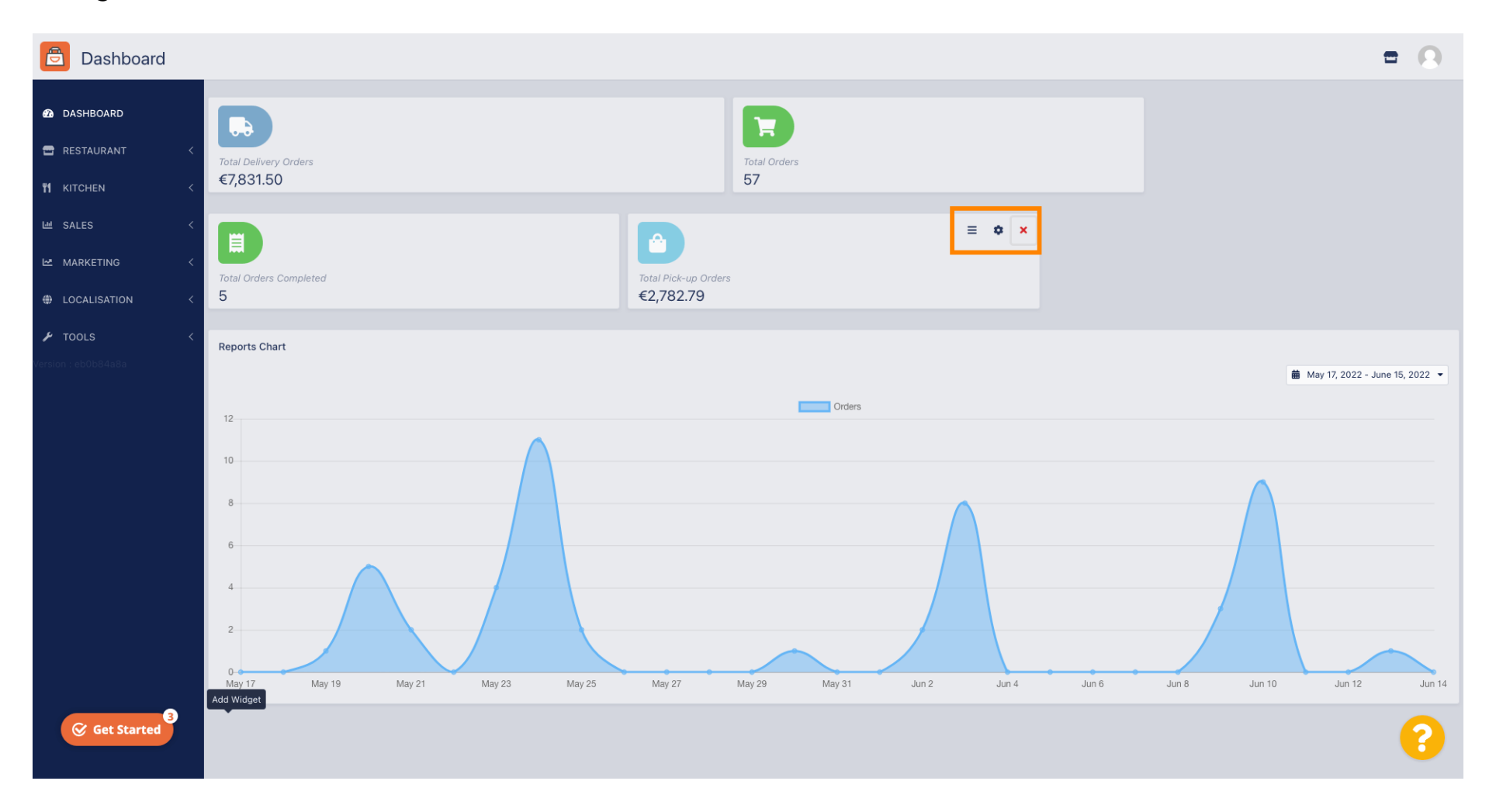

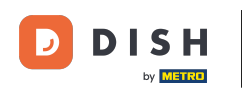

Cliquez sur le X rouge pour ouvrir une fenêtre. Cliquez simplement sur « OK » pour supprimer le widget.

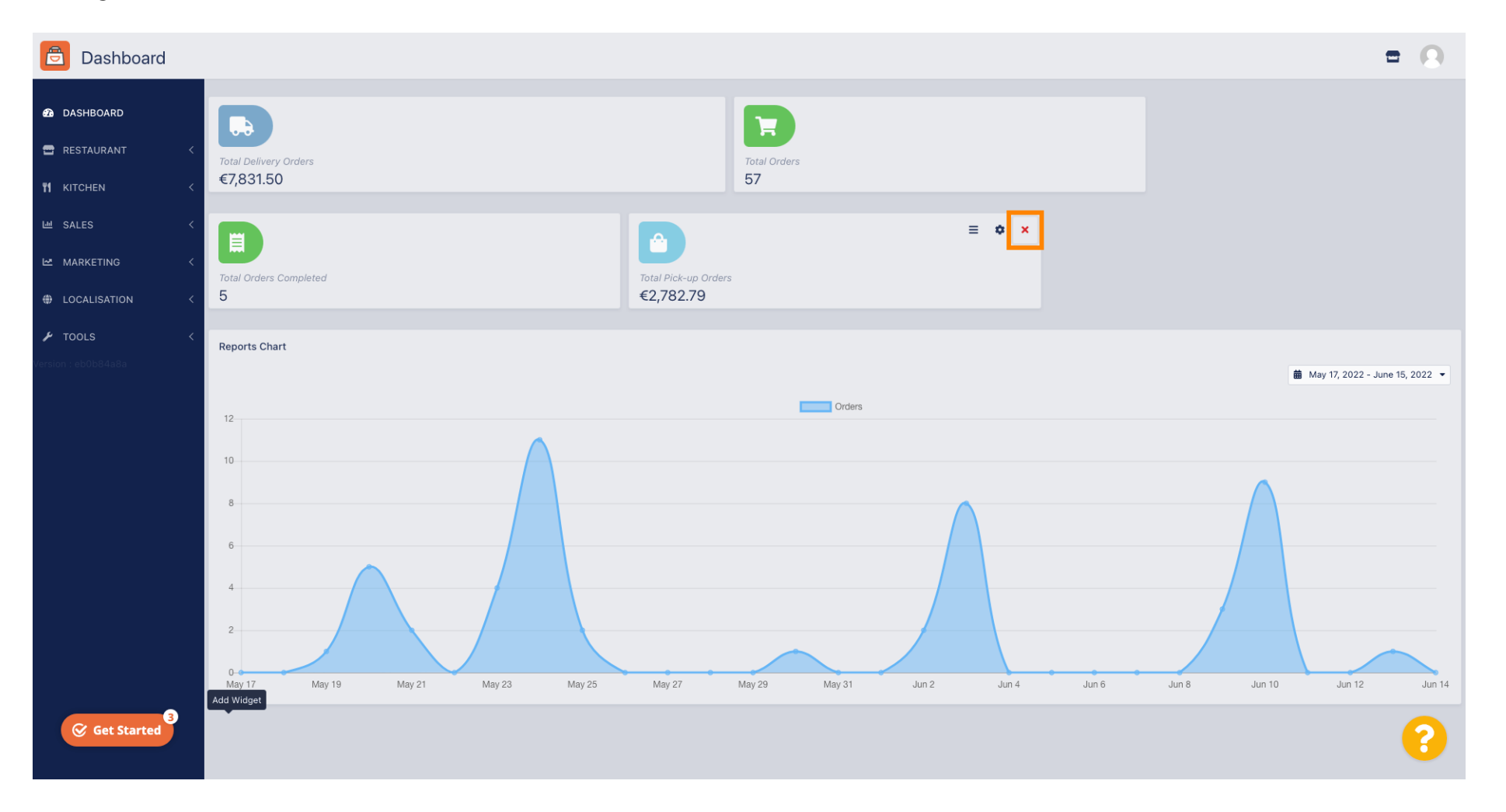

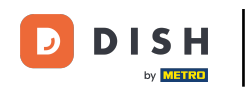

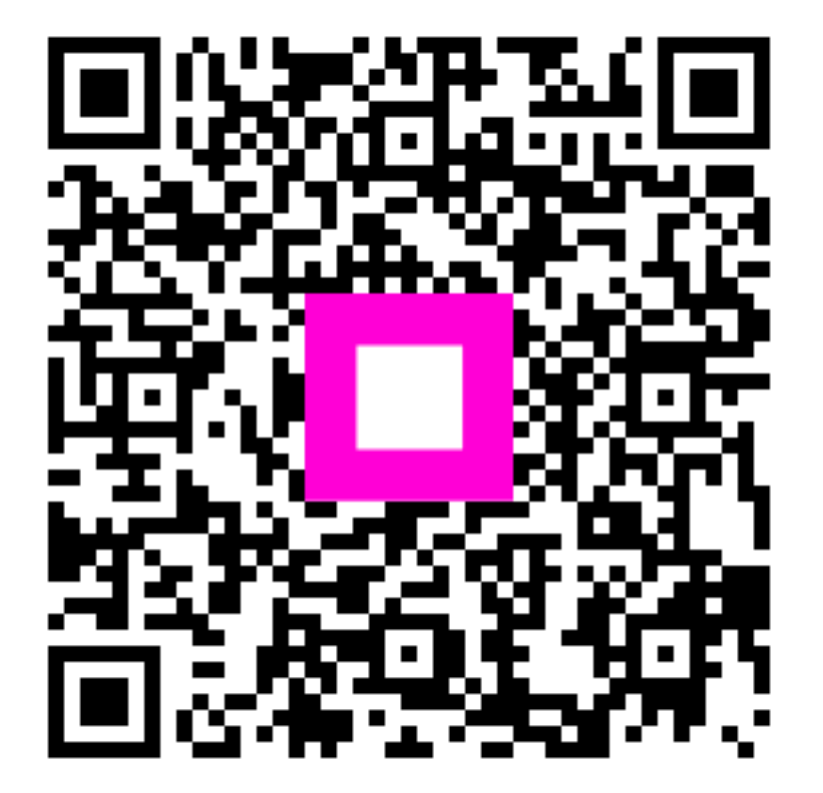

Scannez pour accéder au lecteur interactif